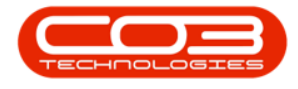

We are currently updating our site; thank you for your patience.

## **INTERFACE AND ENVIRONMENT**

## **USING NUCLEUS SERVICE - LOG IN PROCESS**

After installation and before initial login, an <u>environment needs to be con-</u><u>figured</u> that will connect Nucleus Service with the database.

• To log in to **Nucleus Service** double click on the short cut on your Desktop or enter through your Start menu.

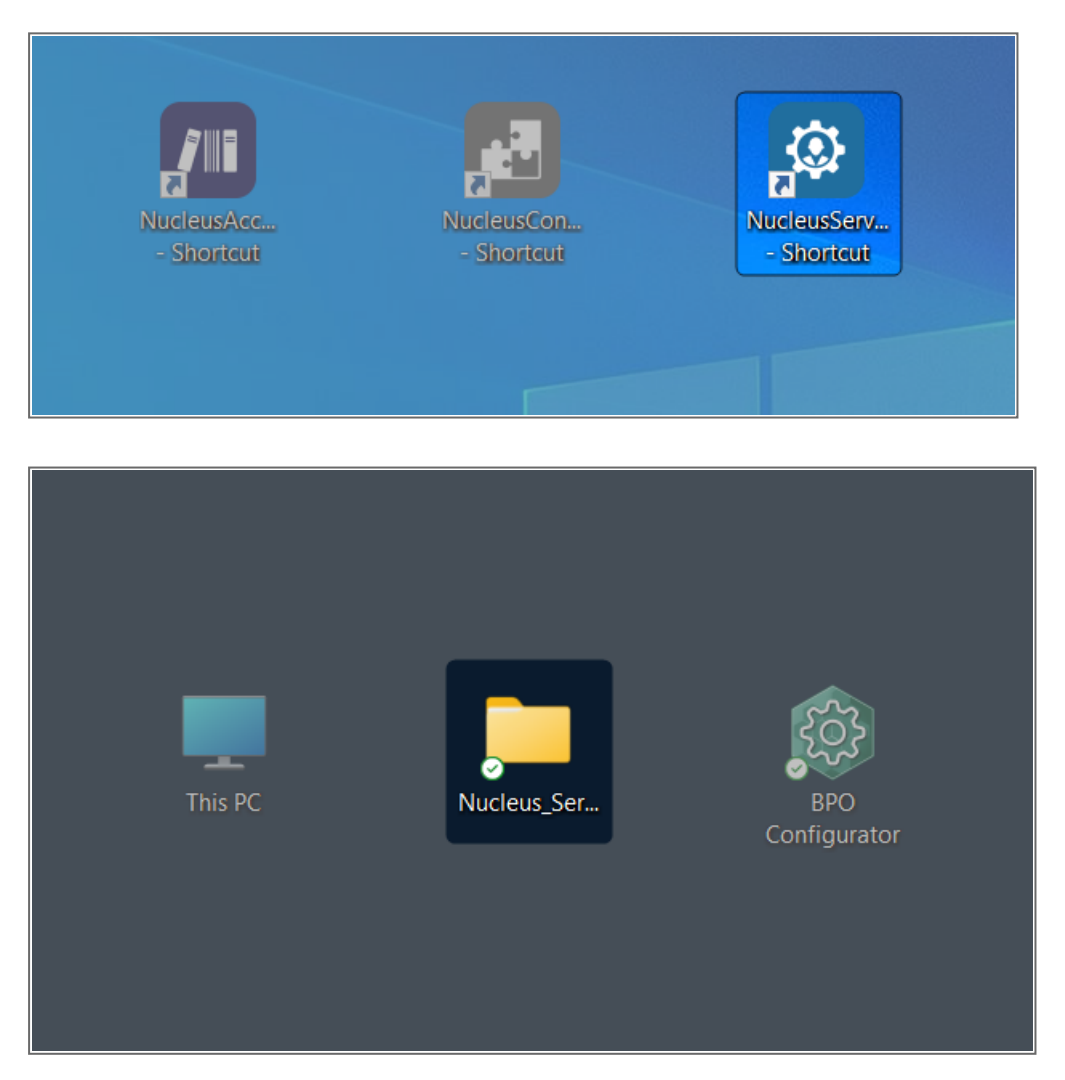

Help v2024.5.0.7/1.0 - Pg 1 - Printed: 21/08/2024

CO3 Technologies (Pty) Ltd © Company Confidential

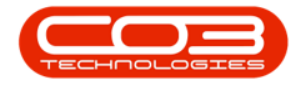

## The Nucleus Service Login Screen will appear.

- User Name: Type in the Login Name as given to you by the system administrator.
- **Password:** Type in the Password as given to you by the system administrator.
- Environment: If there is more than one environment, click on the arrow to display a drop-down menu to select your company Environment name.

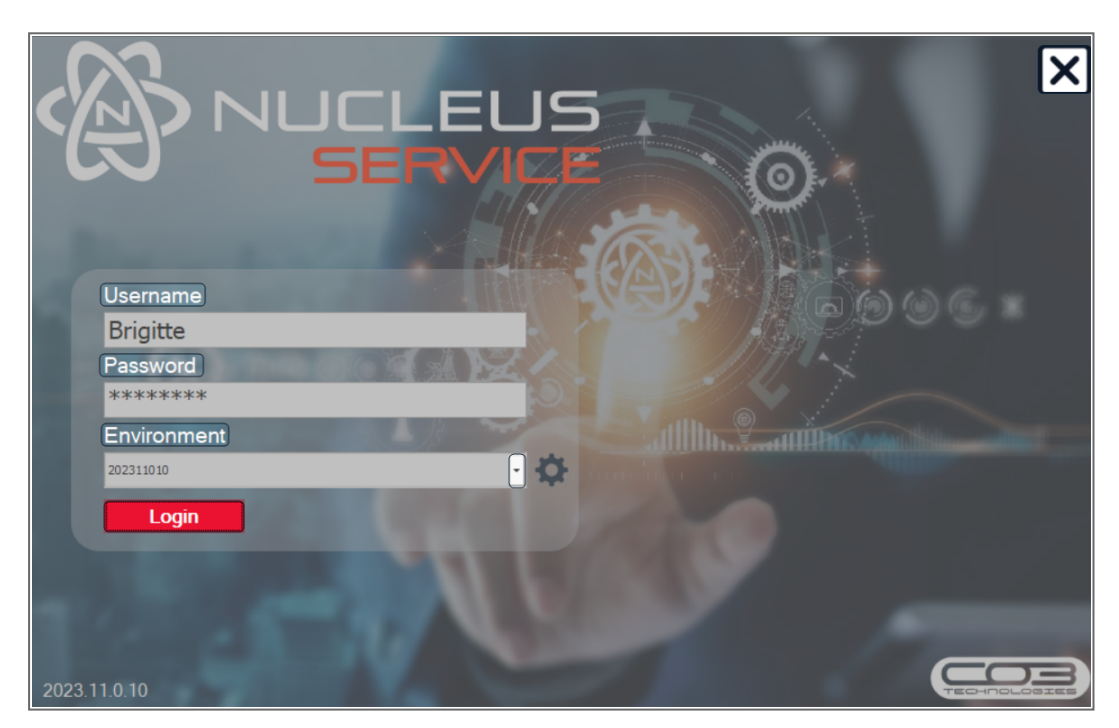

• Login: Click on the Login button or press Enter on your keyboard.

• The Nucleus Service main screen will display.

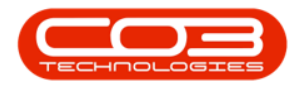

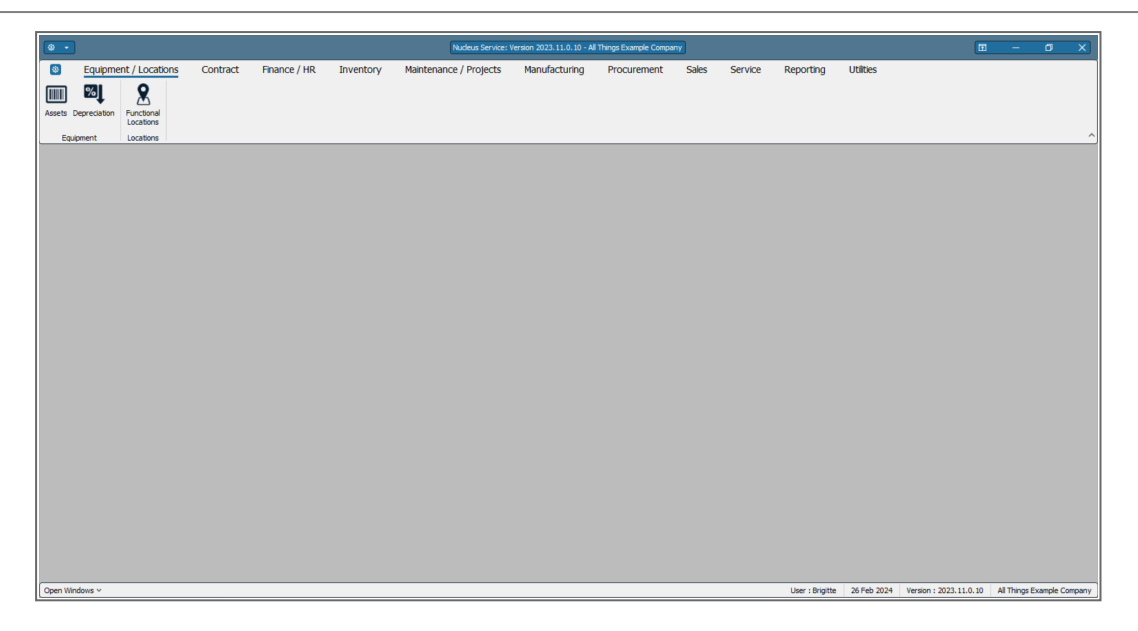

You will have successfully logged on if the <u>Environment</u> was configured correctly and you typed in your **Login Name** and **Password** correctly.

If you are having issues logging in, check the following:

- Make sure your **caps lock** is <u>off</u> your password is case sensitive.
- Check that you are **connected** to your network.
- Check (or ask your System Administrator) to check that your **environment details** are correct.
- Ask your System Administrator if the **SQL Server Instance** is running correctly.

MNU.000.001